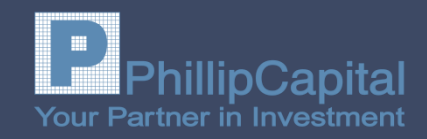

MONITO

OBJECT STORAGE

BLOG STORAGE

APPLICATION

**IDENTIT** 

STRUCT

OLLABORATION

runt

ENT

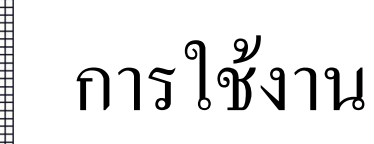

## **POEMS** Mobile Application

จัดทำโดย POEMS

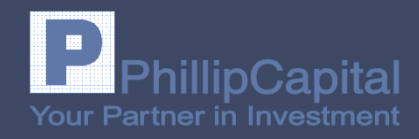

#### **POEMS Mobile Application**

เป็นโปรแกรมสำหรับการใช้งานตรวจสอบดัชนี ราคาหุ้น ราคาอนุพันธ์ ส่งคำสั่งซื้อ-ขาย ตรวจสอบข้อมูลส่วนตัว สำหรับลูกค้าบริษัทหลักทรัพย์ฟิลลิป ที่พัฒนาขึ้นสำหรับ โทรศัพท์มือถือ โดยออกแบบมาเพื่อตอบสนองลูกค้าที่ ต้องการเข้าถึงข้อมูลการลงทุนทุกที่ ทุกเวลา ผ่านระบบ iOS และ Android ที่ทรงประสิทธิภาพ ทำให้ท่านไม่พลาด ทุกจังหวะของการลงทุน ด้วยการใช้งาน ที่ง่าย ทันสมัย ตอบสนองทุกสไตล์การลงทุน

#### อุปกรณ์ที่รองรับการใช้งานเครื่องมือถือ

iOS iOS : ระบบปฏิบัติการตั้งแต่เวอร์ชั่น 10 ขึ้นไป

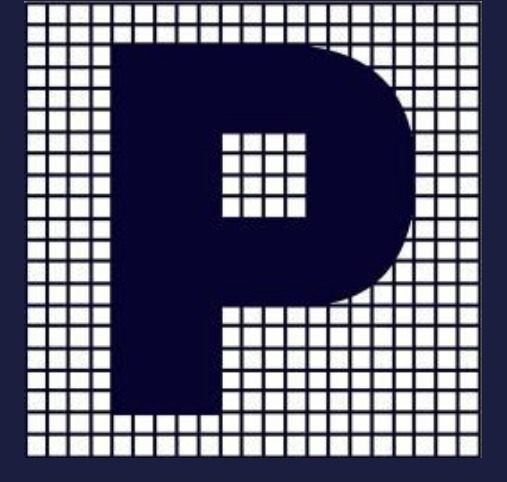

# เริ่มต้นใช้งาน POEMS MOBILE

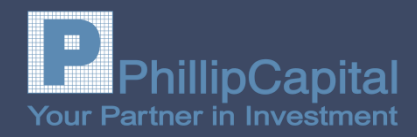

#### Download Application POEMS Mobile หรือ POEMS TH ผ่าน App store หรือ Play store

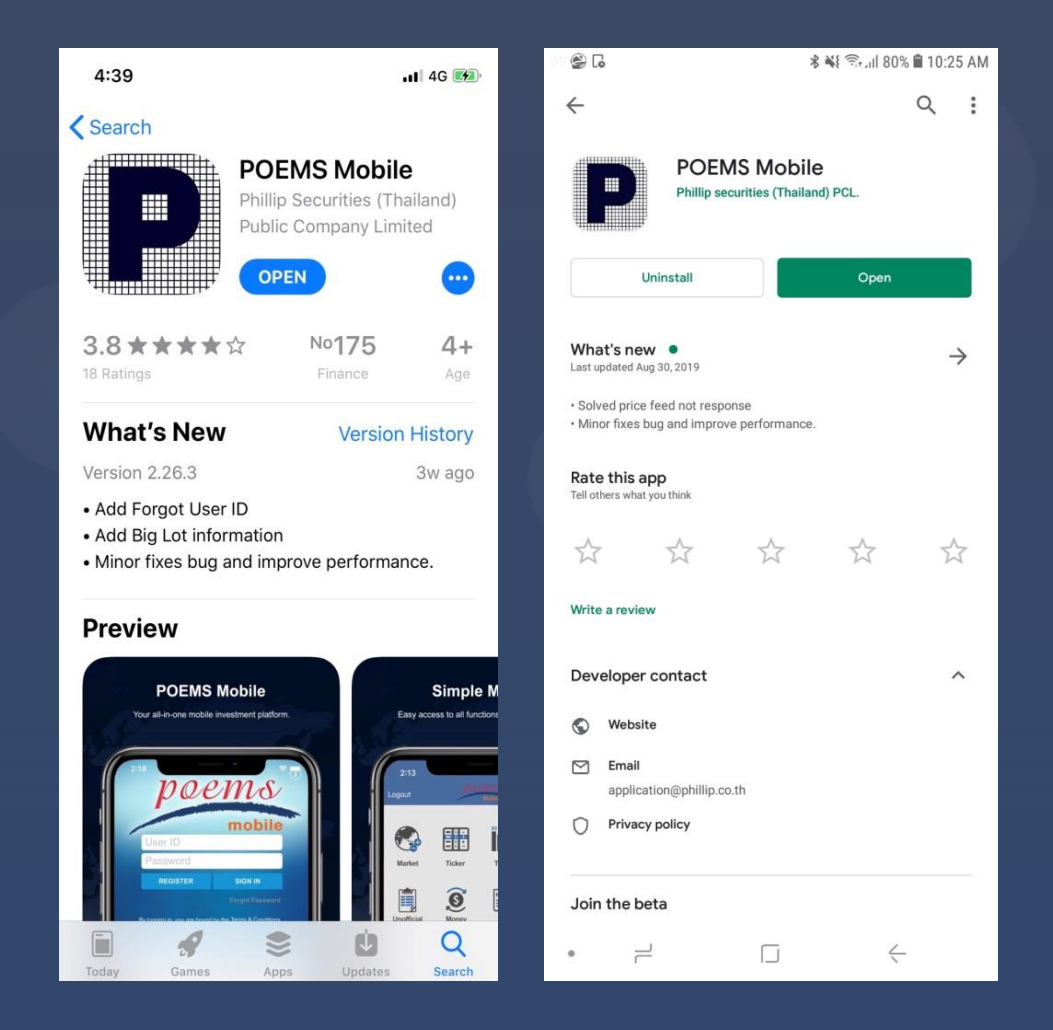

# เริ่มต้นใช้งาน POEMS MOBILE

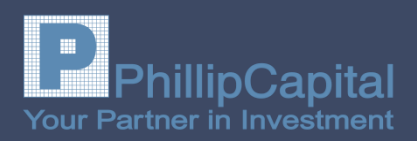

- O ลงทะเบียน (Register)
- O Create User ID (Account Number / ID Card / CAPTCHA)
- O กำหนด User ID / Password / PIN
- O ยืนยันตัวตนด้วยรหัส OTP
- O Login เข้าระบบ

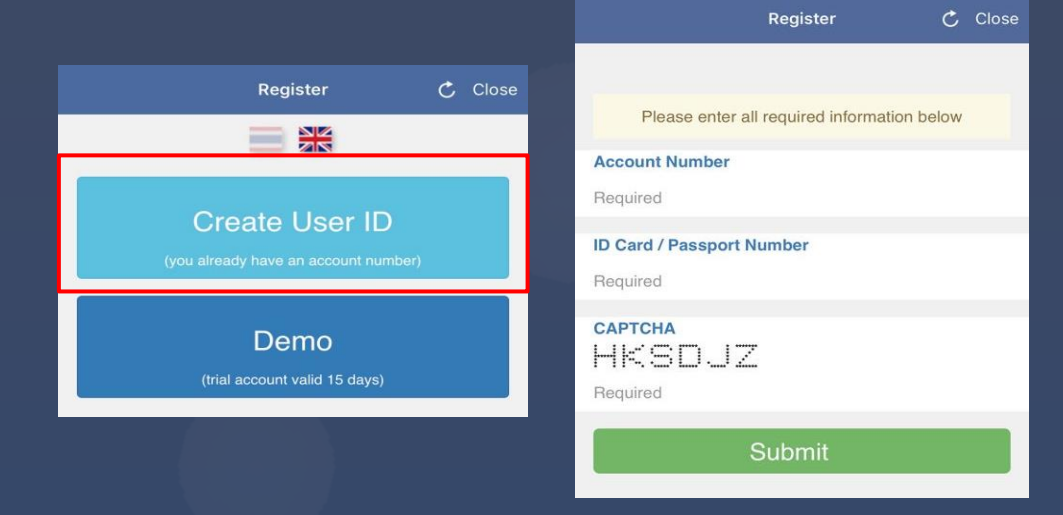

\*\*\* หมายเหตุ : USER ID, Password และ PIN สามารถเข้าใช้งานได้ทั้ง www.poems.in.th และ POEMS Mobile Application

# เริ่มต้นใช้งาน POEMS MOBILE

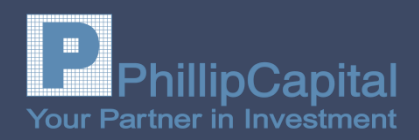

เปิดโปรแกรม POEMS Mobile

Login เข้าสู่ระบบโดยใช้ User ID /Password

| 4:40 .11 4G 😭                                          | 4:25              |                     |                        | 🔐 4G 🗭        |
|--------------------------------------------------------|-------------------|---------------------|------------------------|---------------|
| poems                                                  | Logout            | Poe                 | Mobile                 | 🌲 🗘,          |
| mobile<br>User ID                                      |                   |                     |                        | Æ             |
| Password                                               | Market            | Ticker              | Тор 20                 | Watchlist     |
| REGISTER SIGN IN                                       | r <b>æ</b> n      |                     | NEWS                   | ~             |
|                                                        |                   | S                   |                        | ,Q            |
| By logging in, you are bound by the Terms & Conditions | Confirm           | Money<br>management | News                   | Research      |
| What's new Research                                    | PST<br>Stock Pick | Fund<br>SuperMart   | Profile                | Announce      |
|                                                        | Settlement        | Odd Lot             | Share<br>Builders Plan |               |
| Copyright © 2011 Phillip Securities (Thailand) PCL.    |                   |                     |                        |               |
| v. 2.26.3                                              | Price             | Trade               | Order Stat             | tus Portfolio |

•

•

•

•

•

•

۲

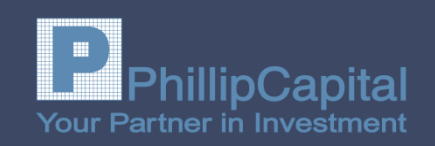

- 4:25 1 4G 🚧 สรุปภาพรวมคัชนีตลาคหลักทรัพย์ Market ο. การจับคู่ซื้องายแบบ Ticker Ticker Ø ll... การ จัดอันดับสูงสุด 20 อันดับแรก หุ้นและอนุพันธ์ Top 20 Market Ticker Top 20 Watchlist เพื่อติดตามรากาหุ้นและอนุพันธ์ที่ต้องการ Watch list 9 Q ใบยืนยันการซื้อขาย(ไม่ทางการ) **Unofficial Confirm** Unofficia Money News Research Confirm management Money Management บริหารการเงินส่วนบุคคล ข่าวการลงทุน News PST Fund Announce Profile Stock Pick SuperMart ment บทวิเคราะห์ Research ดูข้อมูลหุ้น และกราฟ PST Stock Pick Settlement Odd Lot **Builders** Plan ช่องทางการซื้อขายกองทุนรวม, LTF&RMF Fund SuperMart เปลี่ยนแปลงรหัส และทำแบบประเมิน Profile ประกาศต่างๆ Announcement ยอดชำระราคา Settlement S Price <u>ส่งคำสั่งซื้องา</u>ยเศษหุ้น Odd Lot
- Share Builders Plan เปิดบัญชีออมหุ้น แสดงข้อมูลแผนการลงทุน และเปลี่ยนแปลงการลงทุน

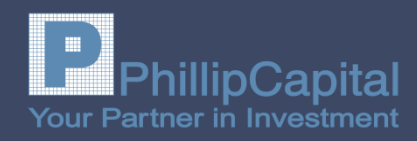

#### Markets สรุปภาพรวมคัชนีตลาคหลักทรัพย์

| MARKETS w<br><b>A</b> 6 +19.33 +1.20% 54,102.3<br>Open2 16:26:03 Value 54 | orld Indices      |
|---------------------------------------------------------------------------|-------------------|
| ● ▲ 6 +19.33 +1.20% 54,102.3<br>Open2 16:26:03 Value 54                   | 8M Ope            |
| Open2 16:26:03 <sub>Value</sub> 54                                        |                   |
|                                                                           | ,102.38M          |
| 1.636.26 <sup>Vol 19</sup>                                                | ,596.62M          |
| Hi                                                                        | 1,638.39          |
| +19.33 +1.20%                                                             | 1,621.06          |
| 925 688 433 P/E(x) 18.35 Yie                                              | ld(%) <b>3.15</b> |
| SET 1,636.26                                                              | +1.20%            |
| SET50 1,083.57                                                            | +1.41%            |
| SET100 2,395.18<br>2,390.90<br>2,363.12                                   | +1.44%            |
| SSET 760.07<br>752.10                                                     | +1.37%            |
| SETHD 1,176.59<br>1,173.36<br>1,157.25                                    | +2.06%            |
| SETCLMV 1,029.17<br>1,016.65                                              | +2.06%            |
| SETTHSI 1,020.20<br>1,008.16                                              | +1.60%            |
| SETWB 1,036.77<br>1,031.63                                                | +0.36%            |
| MAI 349.93<br>348.36                                                      | +0.79%            |
| GOLD (USD) 1,537,50                                                       | -0.07%            |
| Price                                                                     | Portfolio         |

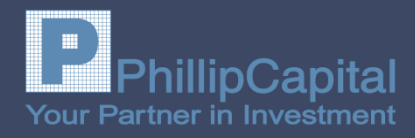

#### Ticker

การจับคู่ซื้องายแบบ Ticker แสดงผลการจับคู่ซื้อ งายรายคำสั่งงองทั้งตลาด ผู้ใช้งานสามารถเลือก ให้แสดงผลแยกตลาดใด้ โดยกดที่ปุ่มมุนบนงวา เพื่อเลือกตลาด SET หรือ TFEX หรือ เลือกให้ แสดงผลทั้ง 2 ตลาดพร้อมกัน

| 4:26        |       |           |                       | •11 4G 💋  |
|-------------|-------|-----------|-----------------------|-----------|
|             |       | TICKEI    | ર                     | вотн      |
| 🔵 🛆 👌.78    | +19   | .85 +1.23 | 3% <mark>54,20</mark> | 5.25M Or  |
| BTS-W4      | S     | 100,000   | 2.96                  | -0.08     |
| GULF        | S     | 30,000    | 142.00                | -3.50     |
| PTTEP       | В     | 300       | 121.00                | 5.00      |
| S5001P1909G | В     | 146,400   | 0.50                  | -0.25     |
| SPRC        | S     | 500       | 8.75                  | 0.90      |
| ERW         | В     | 600,000   | 5.90                  | 0.30      |
| NUSA-W3     | S     | 5,500     | 0.15                  | 0.00      |
| CKP-W1      | S     | 1,000     | 1.14                  | 0.07      |
| VNT         | в     | 200       | 23.90                 | 0.20      |
| TASCO       | S     | 100       | 20.10                 | -0.40     |
| AOT         | S     | 500       | 71.25                 | 0.00      |
| LH          | В     | 5,600     | 10.80                 | 0.10      |
| 7UP         | S     | 50,000    | 0.66                  | 0.04      |
| AMANAH      | S     | 100,000   | 2.42                  | -0.06     |
| S5001P1908A | S     | 30,000    | 0.35                  | -0.24     |
| BANPU       | S     | 1,000     | 11.40                 | 0.20      |
| BCT         | В     | 100       | 42.00                 | -0.75     |
| LH          | S     | 2,900     | 10.70                 | 0.00      |
| BANPU       | S     | 100       | 11.40                 | 0.20      |
| RATCH       | В     | 600       | 72.00                 | -0.75     |
| GOU19       |       | B 1       | 1,541.10              | -5.50     |
| S50U19      |       | B 1       | 1,076.50              | 14.20     |
| S50U19P10   | 00    | B 10      | 1.60                  | -1.10     |
| S50U19      |       | B 1       | 1,076.50              | 14.20     |
| Price       | Trade | P         | Order Status          | Portfolio |

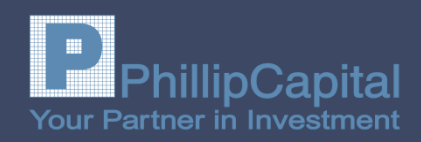

#### **Top 20**

การจัดอันดับสูงสุด 20 อันดับแรก หุ้นและ อนุพันธ์ โดยแบ่งการจัดอันดับสูงสุด 20 อันดับ ตามตลาด โดยให้เลือกเมนูที่ต้องการเพื่อเข้าสู่ หน้าแสดงผลของเมนูนั้นๆ

#### **SET / TFEX**

| Active by Volume |
|------------------|
| Active by Value  |
| Gainer           |
| Loser            |
| Swing            |
| Top Buy          |
| Top Sell         |

ปริมาณซื้อขาย มูลค่าการซื้อขาย ปรับตัวขึ้นสูงที่สุด ปรับตัวลดลงมากที่สุด แกว่งตัวมากที่สุด ปริมาณการซื้อมากที่สุด ปริมาณการขายมากที่สุด

|            | 4:26             | 11 4G 💷 | 4:26                          |               |                               | .11 4G 🐲 |
|------------|------------------|---------|-------------------------------|---------------|-------------------------------|----------|
|            | TOP 20           |         | <b>&lt;</b> TOP 20            | SET - Acti    | ve by Volume                  |          |
|            | SET              |         | IRPC                          | Vol - 206 02M | 3.90<br>3.86<br>3.64          | +0.32    |
|            | Active by Volume |         | ТМВ                           | V01.300.03M   | 1.55                          | +0.09    |
|            | Active by Value  |         | Val : 338.54M                 | Vol : 224.48M | 0.67<br>0.66                  | +0.04    |
|            | Gainer           |         | Val : 85.32M                  | Vol : 132.98M | 0.61                          | 0.02     |
|            | Loser            |         | Val : 31.82M                  | Vol : 106.50M | 0.30<br>0.29<br>43.50         | -0.02    |
|            | Swing            |         | <b>PTT</b><br>Val : 4,389.29M | Vol : 103.49M | 43.00<br>41.00                | +2.00    |
|            | Top Bung         |         | TRUE<br>Val : 494.40M         | Vol : 80.06M  | 6.20<br>6.10                  | +0.05    |
|            | тор виу          |         | 7UP-W4                        | Vol : 77.93M  | 0.25<br>0.25                  | +0.01    |
|            | Top Sell         |         | SPRC                          | Vol : 77 59M  | 8.75<br>8.40                  | +0.90    |
|            | TFEX             |         | VGI-W2                        | V01.77.55M    | 1.59                          | +0.01    |
|            | Active by Volume |         | Val : 116.11M                 | Vol : 73.08M  | 1.56<br>34.50<br><b>34.00</b> | +2.25    |
|            | Active by Value  |         | Val : 2,254.78M               | Vol : 66.91M  | 32.00<br>0.46                 | 0.00     |
|            | Gainer           |         | AIE<br>Val : 29.06M           | Vol : 65.19M  | 0.44<br>0.42<br>1.15          | 0.00     |
| ລ          | Loser            |         | CKP-W1<br>Val : 70.95M        | Vol : 63.70M  | 1.14                          | +0.07    |
| <b>۶</b> Γ | Swipa            |         | WHA<br>Val : 267.29M          | Vol : 54.65M  | 4.88<br>4.86                  | -0.02    |
|            | (\$ 🗣 🗖 📰        |         | \$                            |               |                               |          |

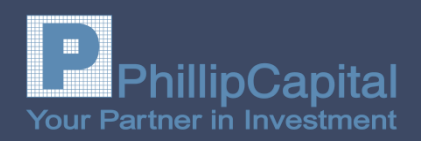

#### Watchlist เพื่อติดตามรากาหุ้นและอนุพันธ์ที่ต้องการ ติดตามเป็นพิเศษ

\*\* ลูกค้าสามารถเพิ่มหุ้นหรือสัญญาอนุพันธ์ที่ต้องการ ติดตามเป็นพิเศษ เหมือนหน้าราคา ในเว็บไซต์ POEMS หาก ลูกค้าใค้ทำการเพิ่มหุ้นบนเว็บ POEMS เรียบร้อยแล้ว ข้อมูลจะ ทำการถ่ายโอนมาแสคงผลบน Mobile Application โดย อัตโนมัติ \*\*

| 5:11         |            | .11 4G 🗭      | 4:28                 |                   |                | 📲 4G 🚺       |
|--------------|------------|---------------|----------------------|-------------------|----------------|--------------|
|              | Watchlist  |               | <b>&lt;</b> Watchli  | st SET-W          | atchlist1      | Edit         |
| SET          |            |               | <mark>●</mark> ▲ 8 → | 1.20% <b>54</b> , | 419.72M O      | pen2 16:2    |
| Watchlist1   |            |               | PTTGC                | vol - 27.42M      | 53.50<br>53.00 | +1.75        |
| Watchlist2   |            |               | AOT                  | YOI . 27.45m      | 71.75          | 0.00         |
| Watchlist3   |            |               | val : 641.14M        | vol : 8.99M       | 71.23          | 0.00         |
| Watchlist4   |            |               | PTG<br>val : 715.53M | vol : 33.29M      | 21.30<br>21.20 | -0.30        |
| Watchlist5   |            |               |                      |                   |                |              |
| TFEX         |            |               |                      |                   |                |              |
| DEWatchlist1 |            |               |                      |                   |                |              |
| DEWatchlist2 |            |               |                      |                   |                |              |
| DEWatchlist3 |            |               |                      |                   |                |              |
| DEWatchlist4 |            |               |                      |                   |                |              |
| DEWatchlist5 |            |               |                      |                   |                |              |
|              |            |               |                      |                   |                |              |
|              |            |               |                      |                   |                |              |
|              |            |               |                      |                   |                |              |
|              |            |               |                      |                   |                |              |
| Price Trade  | Order Stat | tus Portfolio | Price                | Trade             | Order Stat     | us Portfolio |

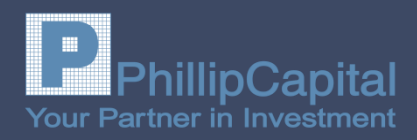

#### Unofficial Confirmation ใบยืนยันการซื้องาย (แบบไม่เป็นทางการ)

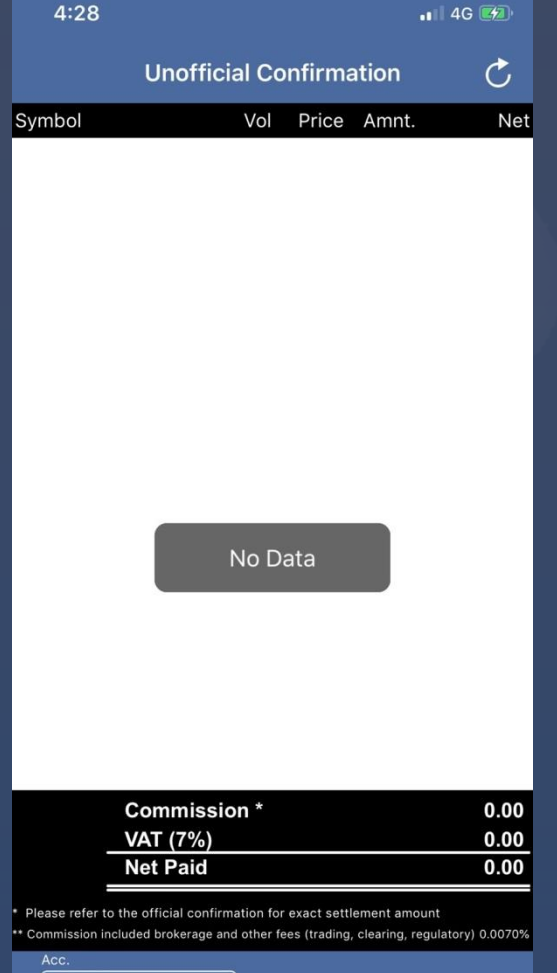

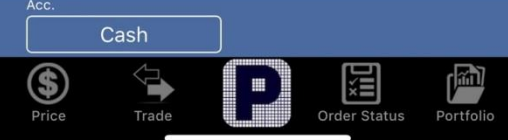

#### **Money Management**

#### ้บริหารการเงินส่วนบุคคลประกอบไปด้วยส่วนต่างๆ ดังนี้

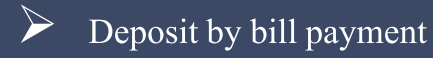

- Transfer & ATS Request
- Withdraw Request
- Deduction Request สามารถเลือกรายการได้ดังนี้
  - Settlement of Stock Transaction
  - Right Subscription (XR)
  - Deduction for IPO
  - Stock Transfer Fee
  - Stock Certificate Withdraw Fee
  - Duty for Power of Attorney
  - Others, please specify
  - Securities Transfer Request

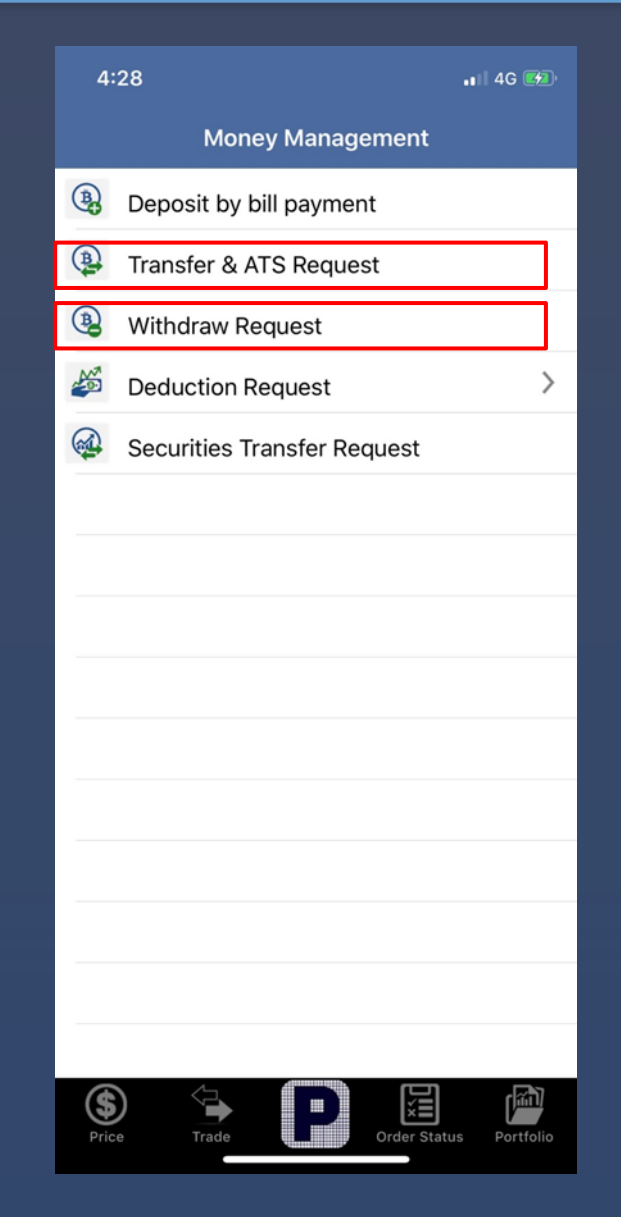

Your Partner in Investment

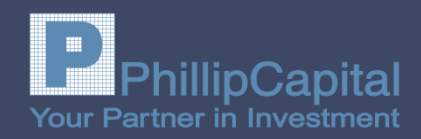

Transfer & ATS Request

Withdraw Request

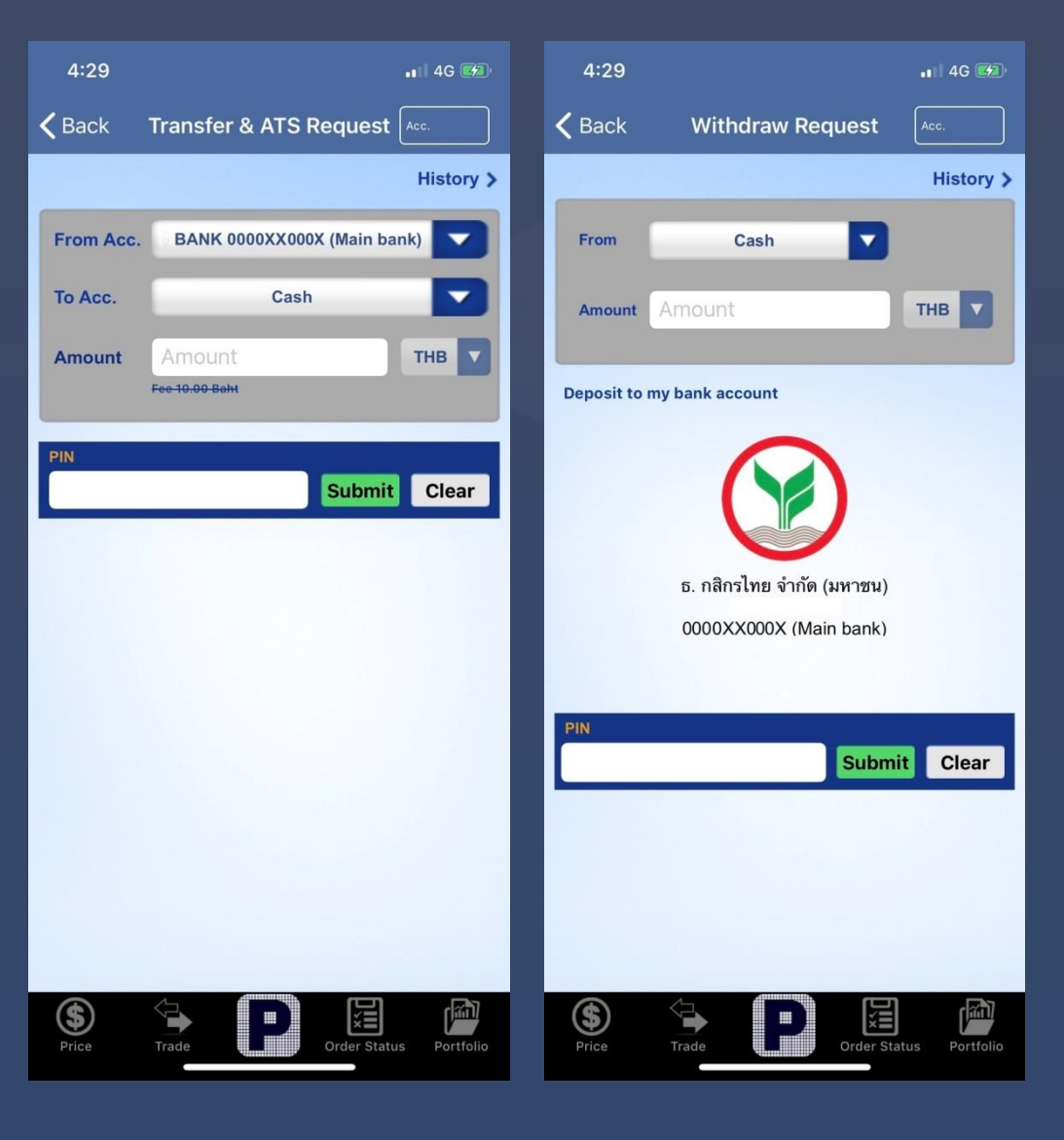

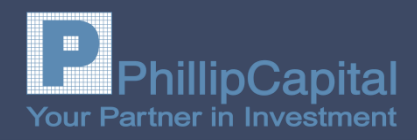

#### News

ข่าวการลงทุน ช่วยให้คุณไม่พลาดทุกข่าวสารการลงทุน โดยเลือกที่หัวข้อข่าวที่ต้องการอ่าน เพื่อติดตามเนื้อหา ข่าวทั้งหมด

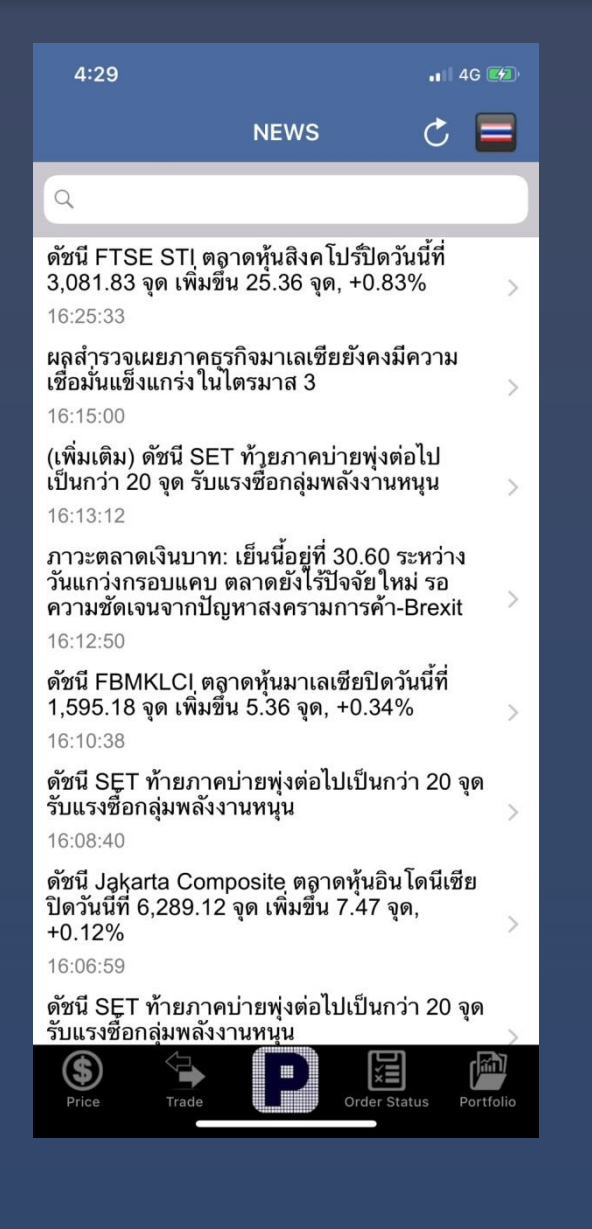

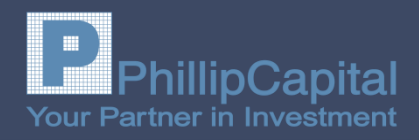

Research บทวิเคราะห์ สามารถเลือกดูบทวิเคราะห์รายวัน รายสัปดาห์ และรายเดือน โดยเลือกที่แถบดังต่อไปนี้

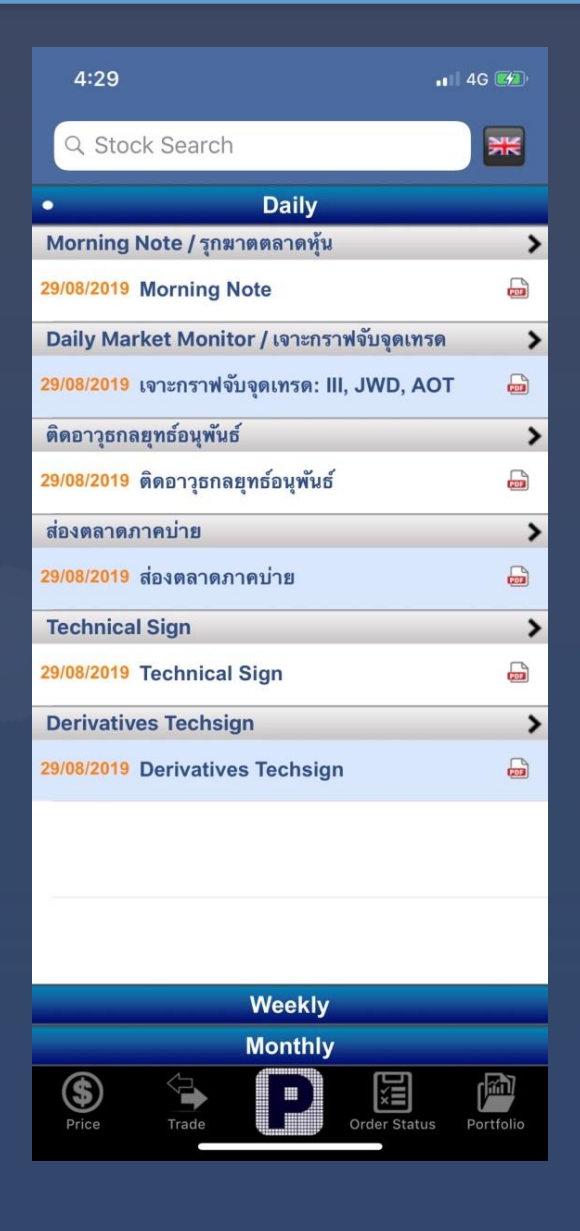

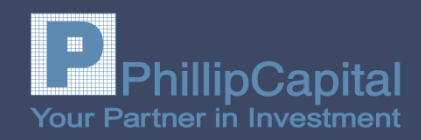

**PST Stock Pick** 

#### ดูข้อมูลหุ้น และกราฟ

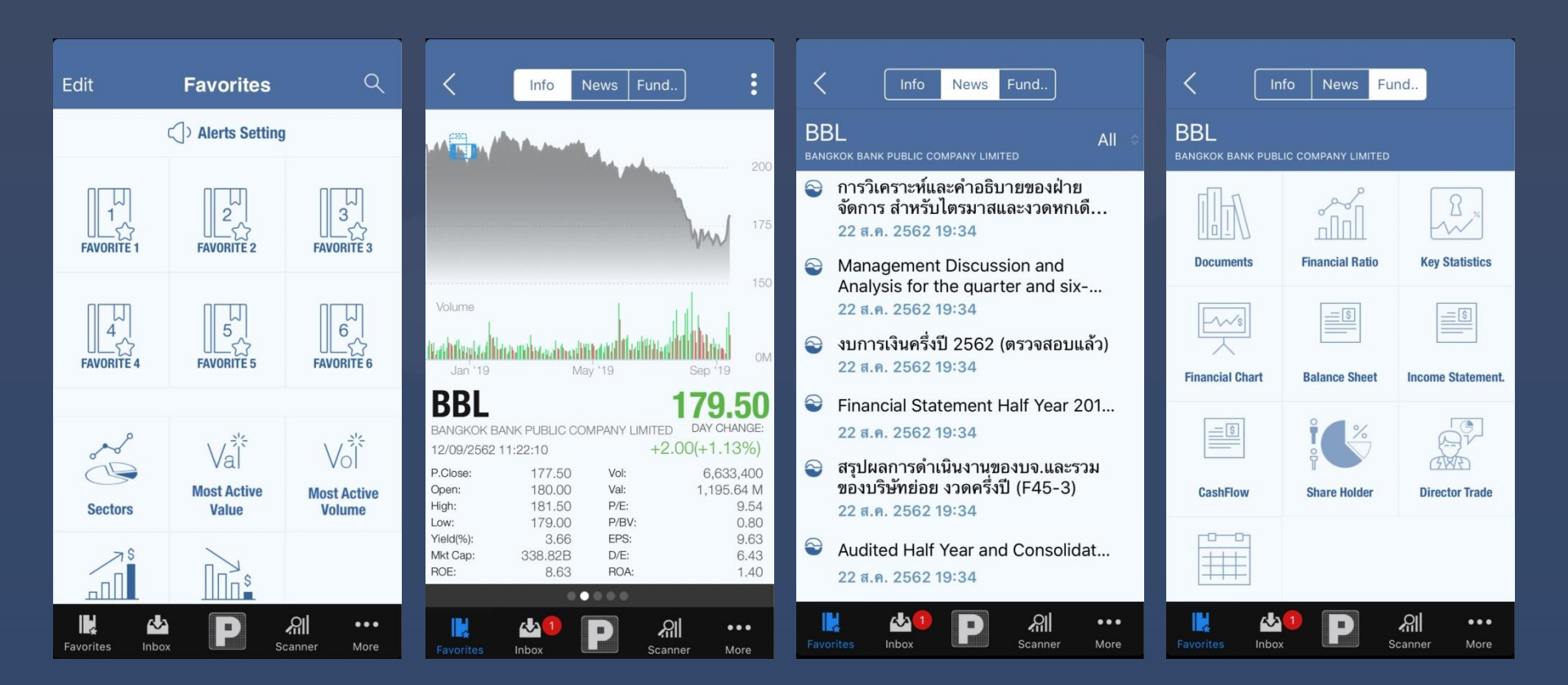

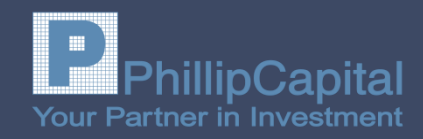

#### Fund SuperMart

#### ช่องทางการซื้อขายกองทุนรวมและ กองทุน LTF&RMF

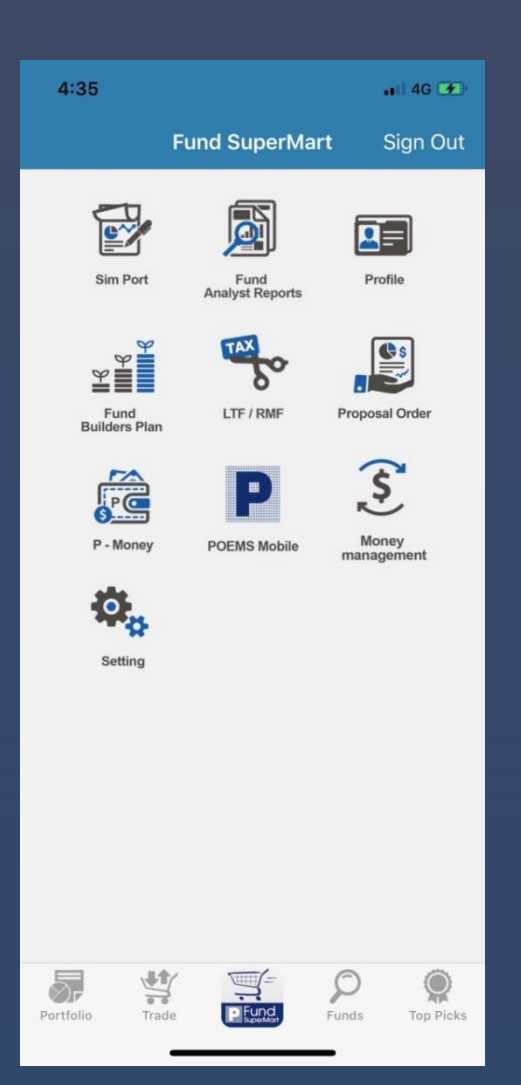

| 4:35          |               |              | ••II 4G ( | *     |
|---------------|---------------|--------------|-----------|-------|
| Buy           | Sell          | Switch       | Status    |       |
| 1 F           | 2<br>unds Rev | view Subr    | mit Order | 0     |
| Total         |               |              |           | U     |
|               | Add Fund      | to Basket    |           |       |
|               |               |              |           |       |
| Payment Met   | hod           |              |           | -     |
|               |               |              |           |       |
| Order Date    |               |              | 29/08/    | 62    |
|               | Cont          | tinue        |           |       |
|               | Cle           | ear          |           |       |
|               |               |              |           |       |
|               |               |              |           |       |
|               |               |              |           |       |
|               |               |              |           |       |
| <b>.</b>      | 1             | <u>}</u> = ( |           |       |
| Portfolio Tra | ade 🕑         | und Fur      | ids Top P | licks |

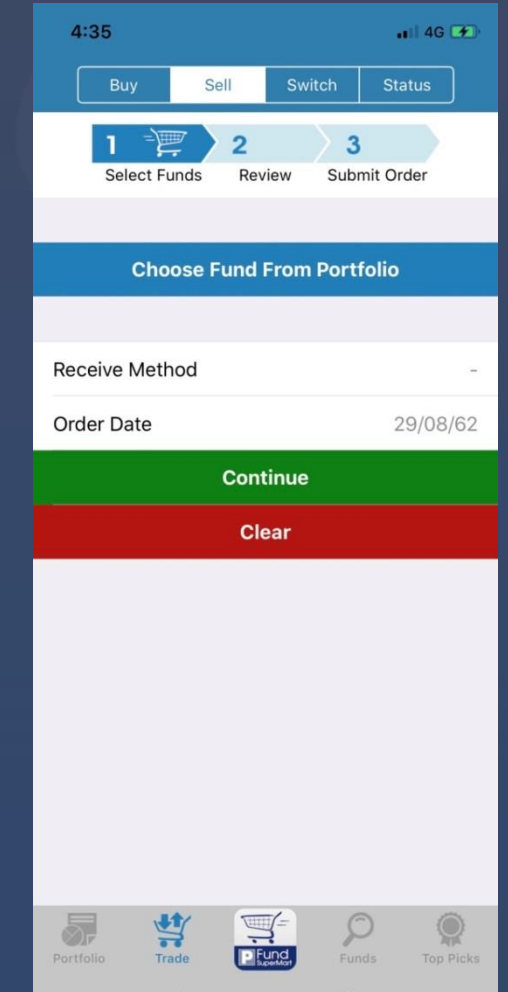

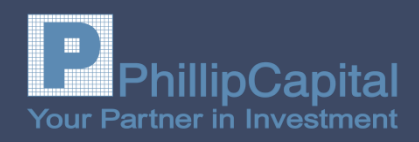

#### Profile

- User Information
- Change Password
- Change PIN
- KYC/Suitability Test
- Forgot PIN
- E-document Setting

แสดงข้อมูลส่วนตัวของลูกค้า เปลี่ยนแปลงรหัสผ่าน เปลี่ยนแปลงรหัสซื้อขาย ในกรณีที่จำรหัสซื้อขายเดิมได้ แบบทำความรู้จักลูกค้าและประเมิน ความเสี่ยง เปลี่ยนแปลงรหัสซื้อขาย ในกรณีจำรหัสซื้อขายเดิมไม่ได้ ข้อมูลอีเมล์รับข่าว

| 4:30       |                        | 📲 4G 🚱        |
|------------|------------------------|---------------|
|            | Profile                |               |
| -          | User Information       |               |
|            | Change Password        |               |
| PINO       | Change PIN             |               |
|            | KYC & Suitability Test |               |
| PIN        | Forgot PIN             |               |
|            | E-Document Setting     |               |
|            |                        |               |
|            |                        |               |
|            |                        |               |
|            |                        |               |
|            |                        |               |
|            |                        |               |
|            |                        |               |
|            |                        |               |
|            |                        |               |
| S<br>Price | Trade                  | tus Portfolio |

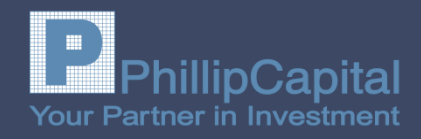

| Announcement | ประกาศต่างๆ |                                                                                                    |
|--------------|-------------|----------------------------------------------------------------------------------------------------|
|              |             | ประกาศรายชื่อหลักทรัพย์ที่ไม่อนุญาตให้ชื้อ<br>ในบัญชี Credit balance และบัญชี Cash<br>๋ By : บริษัทหลักทรัพย์ฟิลลิป<br>๋ Date : 29/08/2019<br><sub>Stocks</sub> |
|              |             | แจ้งการเปลี่ยนแปลงรายชื่อหุ้นบัญชีออมหุ้น<br>สำหรับครึ่งปีหลัง (กรกฎาคม 2562 -<br>ธันวาคม 2562) As of 23/08/19                                                  |
|              |             | <ul> <li>L By : บริษัทหลักทรัพย์ฟิลลิป</li> <li>■ Date : 24/08/2019</li> <li>Stocks SBP</li> </ul>                                                              |
|              |             | นโยบายการขายและให้บริการ ผลิตภัณฑ์ใน<br>ตลาดทุนที่เป็นหน่วยลงทุน / ตราสารหนี้                                                                                   |
|              |             | L By : บริษัทหลักทรัพย์ฟิลลิป<br>■ Date : 17/01/2019<br>Stocks Fund Supermart Global Markets<br>Derivatives SBP                                                 |
|              |             | แจ้งอัตราดอกเบี้ยเงินฝากและอัตราดอกเบี้ย<br>เงินกู้ยืมใหม่<br>ደ By : บริษัทหลักทรัพย์ฟิลลิป                                                                     |
|              |             | Date : 31/10/2017                                                                                                    |

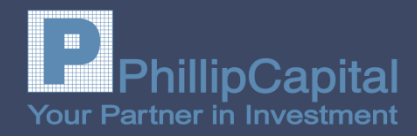

| Settlement | ยอดชำระราคา | 4:47         |          |            | .II 4G 🗭              |
|------------|-------------|--------------|----------|------------|-----------------------|
|            |             |              | Settle   | ement      |                       |
|            |             | Trade Date   | Due Date | Settlement | Net Balance           |
|            |             |              |          |            |                       |
|            |             |              |          |            |                       |
|            |             |              |          |            |                       |
|            |             |              |          |            |                       |
|            |             |              |          |            |                       |
|            |             |              |          |            |                       |
|            |             |              |          |            |                       |
|            |             |              |          |            |                       |
|            |             |              |          |            |                       |
|            |             |              | No       | Data       |                       |
|            |             |              |          | Data       |                       |
|            |             |              |          |            |                       |
|            |             |              |          |            |                       |
|            |             |              |          |            |                       |
|            |             |              |          |            |                       |
|            |             |              |          |            |                       |
|            |             | Total Bought | 29/      | 08/2019    | <u>Remark</u><br>0.00 |
|            |             | Total Sold   |          |            | 0.00                  |
|            |             | Total Comm   | + Vat    |            | 0.00                  |
|            |             | Acc. 28016   |          |            | 0.00                  |
|            |             | Cas          | sh       | Unoffici   | al Confirm            |
|            |             | \$           |          |            |                       |
|            |             | Price        | Trade    | Order Stat | us Portfolio          |
|            |             |              |          |            |                       |

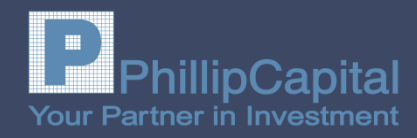

#### Odd Lot สำหรับส่งคำสั่งซื้อขายเศษหุ้น

| $\bigcirc \triangle$ | Buy            | Sell       | J Odd Lot    |
|----------------------|----------------|------------|--------------|
| Prior                | 62.00          | High       | 68.75        |
| :                    | -              | Low        | 66.25        |
| AvailQ               | 0              | Cost       |              |
| Volume               |                | Price      |              |
| Volume               |                | Price      |              |
| PIN                  |                |            |              |
| PIN                  |                | Buy        | Clear        |
| TOP                  |                | Q          | 68.25        |
| THAI                 | OIL PUBLIC CON |            | VOLUME       |
| 12                   | 68.00          | 68.50      | 68           |
| 103                  | 67.75          | 68.75      | 111          |
| 104                  | 67.50          | 69.00      | 34           |
| 99                   | 67.25          | 69.50      | 36           |
| 99                   | 67.00          | 69.75      | 50           |
|                      |                |            |              |
| Trade Lim            | it             |            | 0.00         |
| Acc. 28016           | Cash           |            |              |
| Price                | Trade          | Order Stat | us Portfolio |

4:48

จัดทำโดย POEMS

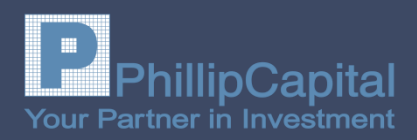

#### **Share Builders Plan**

#### บัญชีออมหุ้น แสดงข้อมูลแผนการ ลงทุน และเปลี่ยนแปลงการลงทุน รวมถึงการเปิดบัญชีออมหุ้นเพิ่มเติม

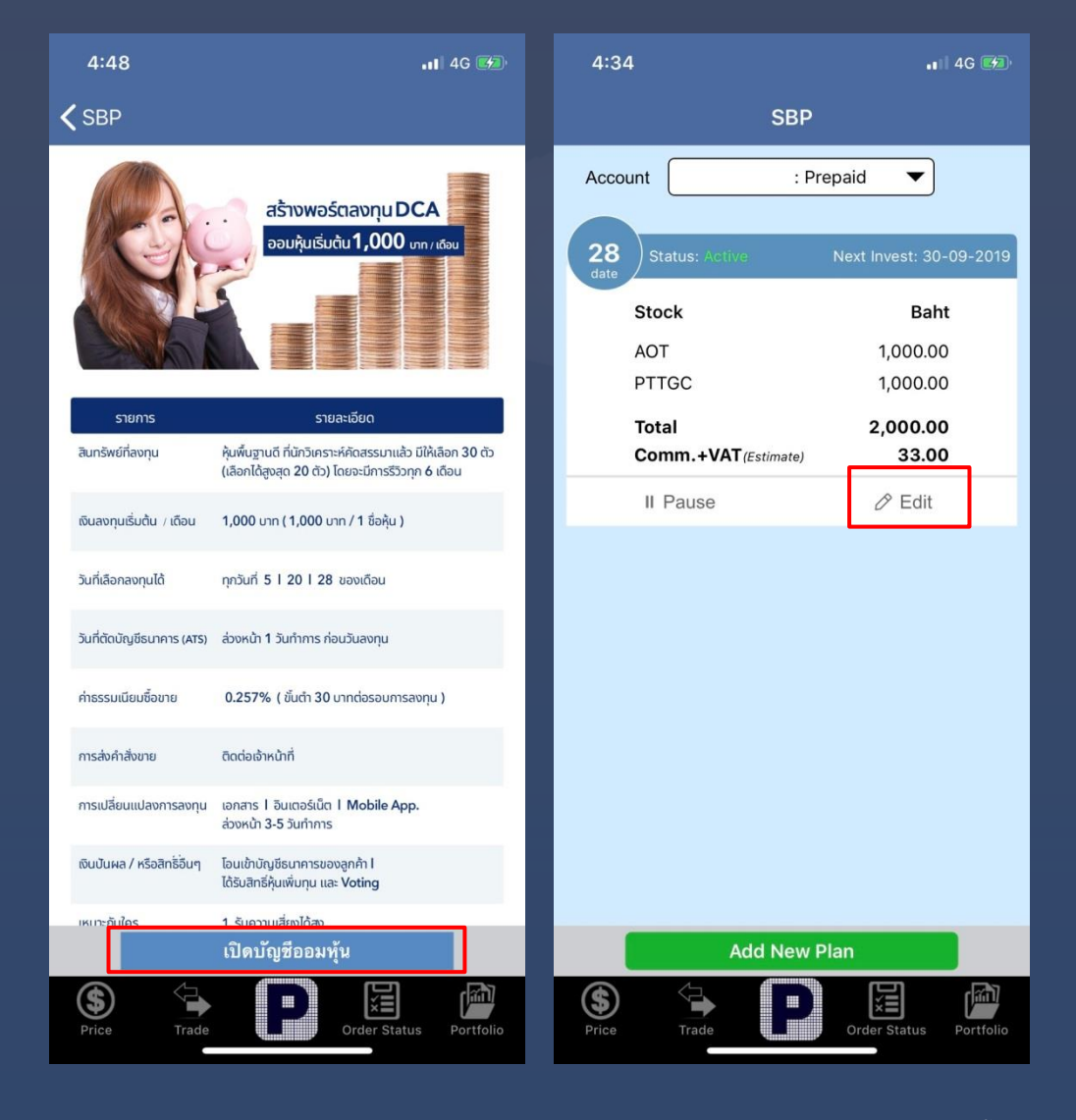

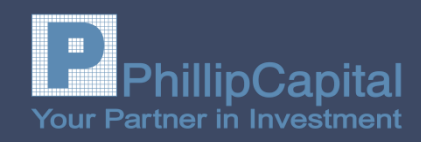

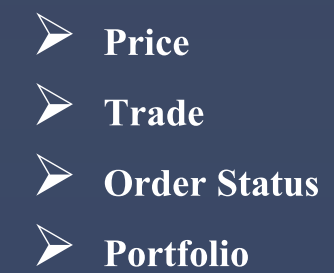

แสดงรากาหุ้น และอนุพันธ์ ส่งกำสั่งการซื้อขาย ตรวจสอบสถานะกำสั่งซื้อขาย หุ้นในบัญชี

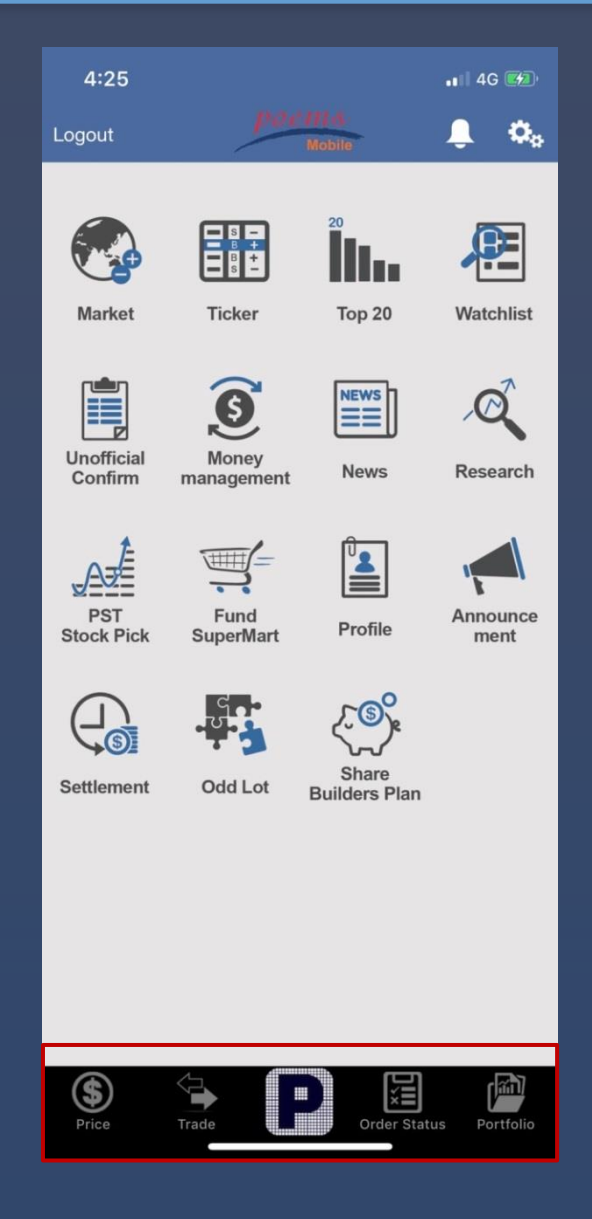

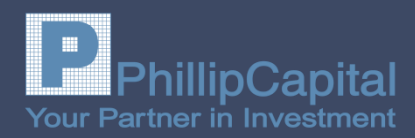

#### แสดงราคาหุ้น และอนุพันธ์ (แสดงรายตัวแบบ Real time) Price

#### ส่วนแสดงข้อมูลราคา

| Prior     | ราคาปิดวันก่อนหน้า        |
|-----------|---------------------------|
| Proj. O/C | ราคาคาคว่าจะเปิด/ปิด      |
| Proj. Vol | ปริมาณหุ้น ณ.ราคาเปิด/ปิด |
| Avg.      | ราคาเฉลี่ย                |
| Hi        | รากาสูงสุดของวัน          |
| Lo        | รากาต่ำสุดของวัน          |
| Value     | มูลค่าการซื้อขาย          |
| Vol       | ปริมาณการซื้อ-ขาย         |
| BID/OFFEI | R แสดงราคาเสนอซื้อเสนอขาย |
|           | 5 อันคับแรก               |
|           |                           |

| 11:35       |               |             | 📲 4G 🛄        | 12:20      |            |       |           | atl        | 4G 💶      |
|-------------|---------------|-------------|---------------|------------|------------|-------|-----------|------------|-----------|
|             | PRIC          | E           | + ¢           |            |            | PRIC  | E         | +          | C         |
| ● ▲ 10 2    | 2,443.18 -0.6 | 2 -0.03%    | 22,609.78     | <b>i</b> 0 | 1,107.89   | +0.4  | 18 +0.04  | <b>%</b> 2 | 4,522.9   |
| SCB         |               | Prior       | 117.00        | SCB        |            |       | Prior     |            | 117.00    |
|             |               | Proj.Open 1 | 118.50        |            |            |       | Proj.Open | 1          | 118.50    |
|             | 11:35:00      | Proj. Vol   | 882,500       |            | 12:        | 20:31 | Proj. Vol |            | 882,500   |
| THE SIAM CC |               | Ava.        | 119.66        | THE SIAM   | COMMERCIAL | BANK  | Ava.      |            | 119.69    |
|             | SCB           | Hi          | 120.50        |            | 50         | υB    | Hi        |            | 120.50    |
|             | 120.00        | Lo          | 118.00        |            | 120        | 50    | Lo        |            | 118.00    |
|             | 120.00        | Value 2     | .472.085.200  |            | 120.       | 50    | Value     | 2.705      | 186.650   |
|             |               | Vol         | 20.659.700    |            |            |       | Vol       | 22.        | 602.300   |
| +3.00       | ) +2.56%      |             |               | +3.        | 50 +2.9    | 99%   |           | ,          |           |
| В           | ID            | OF          | FER           | 1D         | 1M         |       | 3M        |            | 1Y        |
| Volume      | Price         | Price       | Volume        | 120.5      | 111111     |       |           |            |           |
| 905,000     | 119.50        | 120.00      | 1,015,200     |            |            |       |           |            |           |
| 1,284,100   | 119.00        | 120.50      | 731,400       | 120        |            |       |           |            |           |
| 904,700     | 118.50        | 121.00      | 782,900       |            |            |       |           |            |           |
| 688,200     | 118.00        | 121.50      | 552,100       |            |            |       |           |            |           |
| 730,800     | 117.50        | 122.00      | 678,700       | 119.5      |            |       |           |            |           |
|             |               |             |               |            |            |       |           |            |           |
|             |               |             |               | 119        |            |       |           |            |           |
|             |               |             |               |            |            |       |           |            |           |
|             |               |             |               | 9 10       | 11 12      | 13    | 14 15     | 16         | 17 18     |
|             |               | 0.0         |               |            |            | • • • | 0 0       |            |           |
|             |               |             |               |            |            |       |           |            |           |
| Price       | Trade         | Order Sta   | tus Portfolio | Price      | Trade      |       | Order St  | tatus      | Portfolio |

.9

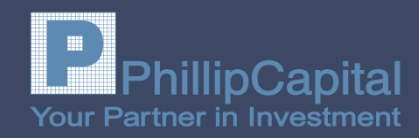

## Trade การส่งคำสั่งซื้อขาย หุ้น

User ID:

: Cash

: Derivatives

| 11:35                 |                                 |              | 🛯 4G 💻          | 12:22                 |                               |         | 📲 4G 💷             |
|-----------------------|---------------------------------|--------------|-----------------|-----------------------|-------------------------------|---------|--------------------|
|                       | Buy                             | Sell         |                 | ●△ [                  | Buy                           | Sel     | 1                  |
| Symbol                |                                 |              |                 | Symbol                |                               |         |                    |
| SCB                   |                                 |              |                 | SCB                   |                               |         |                    |
| Volume                | Pric                            | xe           |                 | Volume                |                               | Price   |                    |
| Volume                | <b>\$</b> P                     | rice         | \$              | Volume                | \$                            | Price   | \$                 |
| PIN                   |                                 |              |                 | PIN                   |                               |         |                    |
| PIN                   | Sub                             | mit          | Clear           | PIN                   |                               | Submit  | Clear              |
| SCB<br>Prior : 117.00 | <b>120.0</b><br>Open-1 : 118.50 | 0            | +3.00<br>+2.56% | SCB<br>Prior : 117.00 | <b>120</b><br>Open-1 : 118.50 | .50     | +3.50<br>+2.99%    |
| BID                   |                                 | OFFE         | R               | BID                   |                               | 3       | OFFER              |
| Volume                | Price                           | Price        | Volume          | Volume                | Price                         | Price   | Volume             |
| 942,600               | 119.50 120                      | 0.00         | 1,015,900       | 774,900               | 120.00                        | 120.50  | 772,900            |
| 1,284,300             | 119.00 120                      | 0.50         | 732,700         | 948,500               | 119.50                        | 121.00  | 898,300            |
| 903,300               | 118.50 121                      | .00          | 782,900         | 1,432,900             | 119.00                        | 121.50  | 558,900            |
| 720,800               | 110.00 121                      | 0.00         | 552,100         | 789,000               | 110.00                        | 122.00  | 667,600<br>ECE 400 |
| 730,800               | 117.50 122                      |              | 078,700         | 004,200               | 110.00                        | 122.30  | 303,400            |
| Trade Limit           |                                 |              | 0.00            | Trade Limit           |                               |         | 0.00               |
| Acc. 28016            | ash                             |              |                 | Acc. 28016            | ash                           |         |                    |
| Price T               | rade                            | Order Status | Portfolio       | <b>Price</b>          | Trade                         | Order S | tatus Portfolio    |

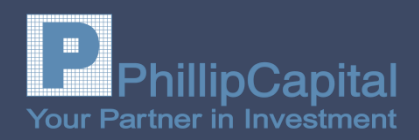

## Trade การส่งคำสั่งซื้อขาย อนุพันธ์

User

|               | BID         |        |        |
|---------------|-------------|--------|--------|
|               | Volume      | Price  | Price  |
|               | 29          | 685.10 | 685.10 |
|               | 301         | 685.00 | 685.50 |
|               | 1           | 684.70 | 686.20 |
|               | 6           | 684.60 | 686.40 |
|               | 10          | 684.50 | 686.90 |
| D:            |             |        |        |
| : Cash        |             |        |        |
| : Derivatives | Trade Limit |        |        |
|               | Deriva      | tives  |        |

uti

 $\bigcirc \triangle$ 

S50H20

(\$)

Symbol S50H20 Volume 10 PIN

|        |           | 100% 🔲 🗲      | atl       |          |           | 100% 🥅 🗲       |
|--------|-----------|---------------|-----------|----------|-----------|----------------|
| Buy    | Sell      |               |           | Buy      | Sell      |                |
| -      |           |               | Symbol    |          |           |                |
|        |           |               | S50H20    |          |           |                |
|        | Price     |               | Volume    |          | Price     |                |
| ₹      | 680       | <b>\$</b>     | 10        | \$       | 687       | ¢              |
|        |           |               | PIN       |          |           |                |
|        | Submit    | Clear         | PIN       | s        | Submit    | Clear          |
| 695    | 20        | -72.10        | 050110    | 0 605    | 20        | -72.10         |
| 000    | .30       | -9.52%        | 220HZ     | 0 000    | .30       | -9.52%         |
| Price  | O         | FFER          | Bil       | D        | Rrice     | OFFER          |
| 685.10 | 685.10    | 24            | 26        | 685.10   | 685.10    | 24             |
| 685.00 | 685.50    | 15            | 301       | 685.00   | 685.50    | 15             |
| 684.70 | 686.20    | 31            | 1         | 684.70   | 686.20    | 31             |
| 684.60 | 686.40    | 1             | 6         | 684.60   | 686.40    | 1              |
| 684.50 | 686.90    | 1             | 10        | 684.50   | 686.90    | 1              |
|        |           | 50.00         | Trade Lim | it       |           | 50.00          |
| es     |           |               | Der       | ivatives |           |                |
|        | Order Sta | tus Portfolio | Price     | Trade    | Order Sta | atus Portfolio |

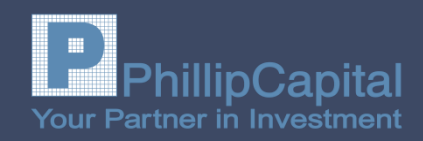

#### Trade การส่งคำสั่งซื้อขายหุ้น และอนุพันธ์

- Symbol กรอกชื่อย่อหลักทรัพย์
- Volume จำนวนหลักทรัพย์ที่ต้องการส่งคำสั่งซื้อขาย สามารถระบุจำนวนที่ต้องการ หรือกดปุ่มเพื่อระบุจำนวน
- Price ราคาสำหรับส่งคำสั่งซื้อ-ขาย สามารถระบุราคาที่ต้องการได้ หรือกดปุ่มเพื่อระบุราคาตามเงื่อนไข
  - -----> ลดราคาที่ต้องการลงทีละ Spread จนถึง Floor ตามเกณฑ์ของหุ้นนั้น
  - +
     >
     เพิ่มราคาที่ต้องการขึ้นทีละ Spread จนถึง Ceiling ตามเกณฑ์ของหุ้นนั้น

     ATO / ATC
     >
     ส่งราคา ATO ที่ราคาเปิด / ส่งราคา ATC ที่ราคาปิด (ขึ้นอยู่กับช่วงเวลา)

     MP (Market Price)
     >
     ส่งคำสั่งเพื่อจับกู่กับคำสั่งด้านตรงข้ามทุกระดับราคาที่ดีที่สุดที่อยู่ในคิว

     และ หากจับกู่ไม่หมดจะจับกู่กับราคาที่ดีกว่าราคาล่าสุด 1 ช่วงราคาโดยอัตโนมัติ

     MO (Market Order)
     >

     การส่งคำสั่งเพื่อจับกู่กับกำสั่งด้านตรงข้ามทุกระดับราคาที่ดีที่สุดที่อยู่ในคิว
  - <u>หากจับคู่ไม่หมดจะยกเลิกจำนวนที่เหลือโดยอัตโนมัติ</u> ML (Market to Limit Order)→ การส่งคำสั่งเพื่อจับคู่กับ<mark>คำสั่งด้านตรงข้ามทุกระดับราคาที่ดีที่สุดและหากจับคู่ไม่หมด</mark> <u>จะถูกส่งคำสั่งใหม่ด้วยราคาล่าสุดโดยอัตโนมัต</u>ิ
- PIN ช่องสำหรับกรอกรหัสการซื้อขาย
- SUMBIT เพื่อส่งคำสั่งซื้อ/ขายและกดปุ่ม CANCEL เพื่อล้างข้อมูลคำสั่ง

### <u>ี่เมนูการ</u>ใช้งาน POEMS Mobile

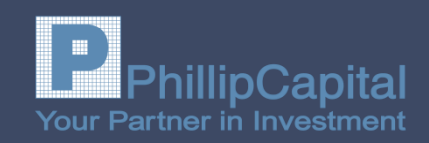

#### ตรวจสอบสถานะคำสั่งซื้อขาย **Order Status** หมายถึง **ชื่อย่อหลักทรัพย**์ Symbol หมายถึง ซื้อ/ขาย B/S Price(S/E) หมายถึง ราคาที่ส่งคำสั่งซื้อขายและราคาที่จับคู่ได้ Volume(S/E) หมายถึง จำนวนที่ส่งคำสั่งซื้อขายและจำนวนที่จับคู่ได้ หมายถึง สถานะคำสั่ง St. <u>ิสถานะคำสั่ง มีราย</u>ละเอียดดังนี้ **PO** : Pending order

0 : Open order

•

۲

 $\bullet$ 

- Matched order **M** :
- : Cancel order X
- **PX** : Pending cancel order
- R : Reject order (คำสั่งถูกปฏิเสธโดยระบบ)

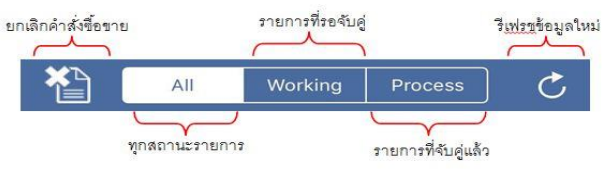

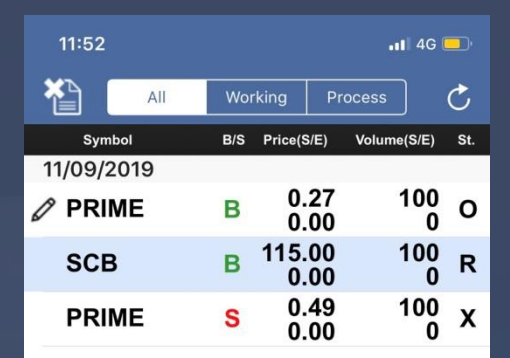

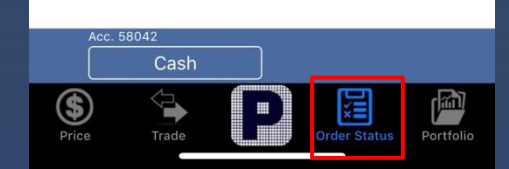

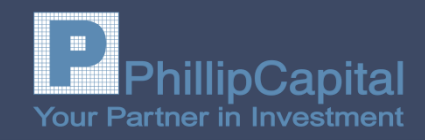

| Portfolio ห้นในบัญชี |                                                  |                                    | 11:46         |              |              | 📲 4G 💷                           |  |  |
|----------------------|--------------------------------------------------|------------------------------------|---------------|--------------|--------------|----------------------------------|--|--|
|                      |                                                  | ٨                                  |               | Portfolio    |              | C                                |  |  |
| ตรวจสอบผล            | าการลงทุนและตรวจเช็ควงเงินคงเหลือที่สามารถใช้ได้ | Symbol<br>PRIME                    | AvailQ<br>100 | Cost<br>0.26 | Last<br>0.40 | %UPL<br>53.85%                   |  |  |
| จากเมนู Port         | folio                                            |                                    |               |              |              |                                  |  |  |
| Symbol               | ชื่อย่อหุ้น                                      |                                    |               |              |              |                                  |  |  |
| Avail Q              | จำนวนหุ้นคงเหลือที่สามารถขายได้                  |                                    |               |              |              |                                  |  |  |
| Cost                 | ราคาต้นทุน                                       |                                    |               |              |              |                                  |  |  |
| Last                 | ราคาล่าสุด                                       |                                    |               |              |              |                                  |  |  |
| %UPL                 | ประมาณการกำไร/ขาดทุนเทียบเป็นเปอร์เซ็นต์         |                                    |               |              |              |                                  |  |  |
| Cost Value           | มูลค่าต้นทุนการลงทุน หน่วยเป็นบาท                |                                    |               |              |              |                                  |  |  |
| Market Value         | มูลค่าตามราคาตลาด หน่วยเป็นบาท                   |                                    |               |              |              |                                  |  |  |
| UPL                  | ประมาณการกำไร/ขาดทุน หน่วยเป็นบาท                |                                    |               |              |              |                                  |  |  |
| Trd. Limit           | วงเงินคงเหลือที่ใช้ได้                           |                                    |               |              |              |                                  |  |  |
| App. Limit           | วงเงินอนุมัติ                                    | Total                              |               |              |              | 53.85%                           |  |  |
| Cash                 | เงินสดที่มีคงเหลือใน port                        | Trd. Limit:<br>App. Limit:         |               |              |              | 5,190.00<br>10,000.00            |  |  |
| Cash                 | เงินสคที่มีคงเหลือใน port                        | Trd. Limit:<br>App. Limit:<br>Cash |               |              |              | 5,190.00<br>10,000.00<br>+ 1,000 |  |  |

Cash Acc. 58042

\$

Unofficial Confirm

Order Status

# Thank you